# Portail SICORRA NOTICE USAGERS

Réservé aux lycées

# A COMPTER DU 19 JUILLET 2021, L'ACCES AU PORTAIL SICORRA EVOLUE :

- Les comptes commençant par TL, TW, TA, TOG et TK ne permettent plus de se connecter directement au portail Sicorra.
- Vous devez désormais être en possession d'un compte usager pour vous connecter.
- Un compte usager est un compte identifiant une personne. <u>Ce compte est</u> associé à une adresse mail unique.
- Vous devrez ensuite rattacher ce compte à un établissement scolaire.
- Une procédure de rattachement à vos anciens comptes Sicorra (TL, TW, ...) vous sera proposée pour retrouver vos données dans les applications de la Région.
- <u>Important</u>: Un administrateur d'établissement sera en charge, au sein de chaque établissement, de valider les demandes de rattachement émanant de ces membres souhaitant accéder aux applications de la Région.

Pour vous créer un compte *usager*, cliquez sur le bouton « Créer un compte » en haut à droite de la page d'accueil du portail :

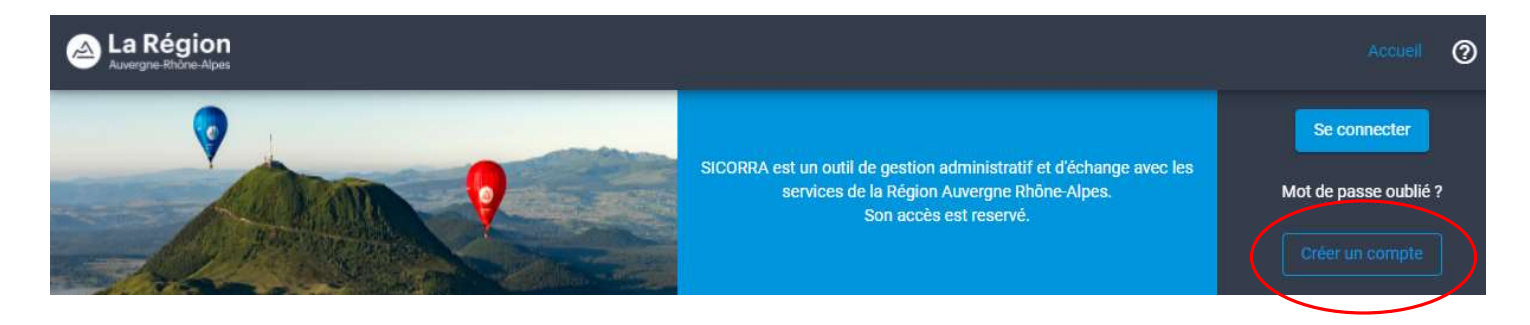

🔈 La Région

# Remplissez alors la totalité des informations sur l'écran de création de compte :

| La Région                                                                                                    |   |                                                                         |
|----------------------------------------------------------------------------------------------------|---|-------------------------------------------------------------------------|
| Créer un compte                                                                                                    |   |                                                                         |
| Vos informations de connexion                                                                                                    |   |                                                                         |
| Email de connexion *<br>edouard.blanc@maformation.fr                                                                                                    |   | Cet email de connexion et ce mot                                        |
| Mot de passe *                                                                                                    | ø | de vous connecter au portail Sicorra<br>à l'aide du bouton Se connecter |
| Confirmer le mot de passe                                                                                                    | Ø |                                                                         |
| Le mot de passe doit respecter les exigences de complexité. Il doit contenir au moins 8<br>caractères avec au moins un caractère min <mark>u</mark> scule, un caractère majuscule, un c <mark>h</mark> iffre et un<br>caractère spécial. |   |                                                                         |
| Vos informations personnelles                                                                                                    |   |                                                                         |
| O Madame O Monsieur Prénom * Edouard                                                                                                    |   |                                                                         |
| Nom *<br>BLANC                                                                                                    |   |                                                                         |
| Créer mon compte Revenir à l'accueil                                                                                                    |   |                                                                         |

Un email est alors expédié sur votre messagerie pour procéder à la validation de votre compte :

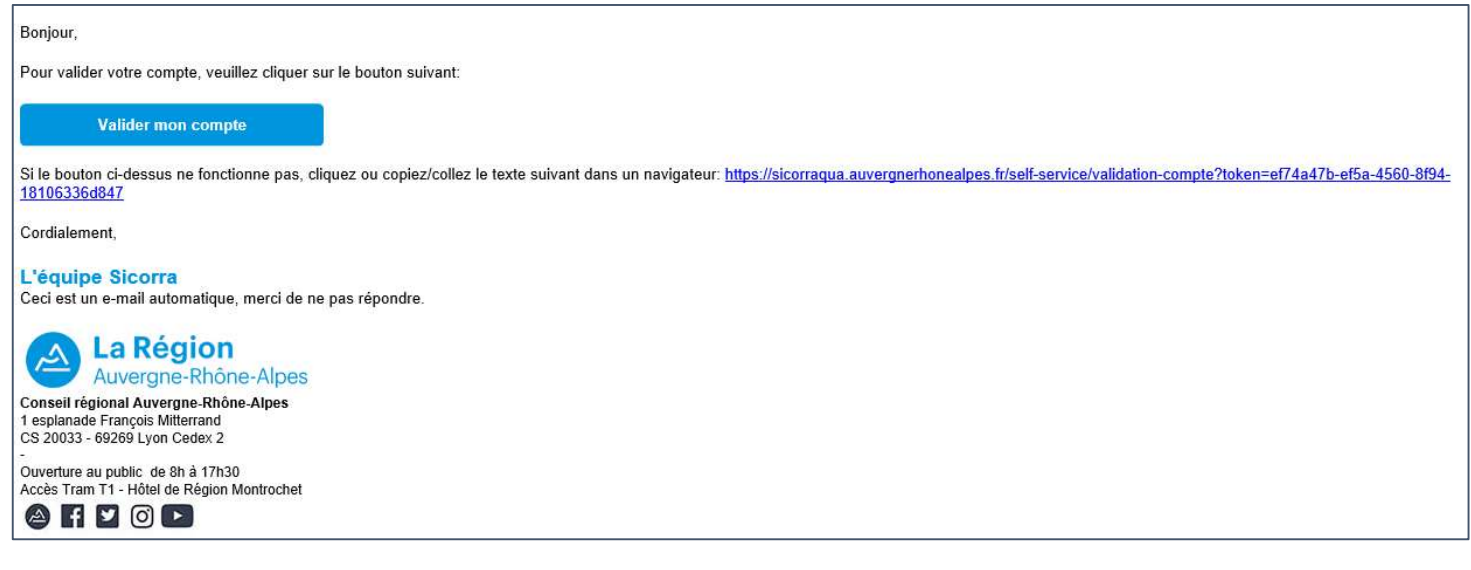

En cliquant sur le bouton contenu dans le mail, votre compte sera automatiquement activé :

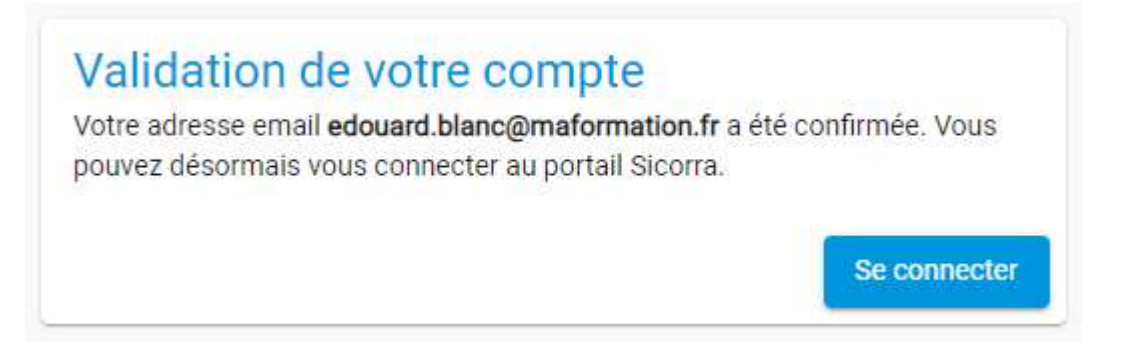

Et vous pourrez alors utiliser votre email de connexion et votre mot de passe pour entrer dans le portail Sicorra.

Suite à votre 1<sup>ère</sup> connexion, l'écran suivant apparaît :

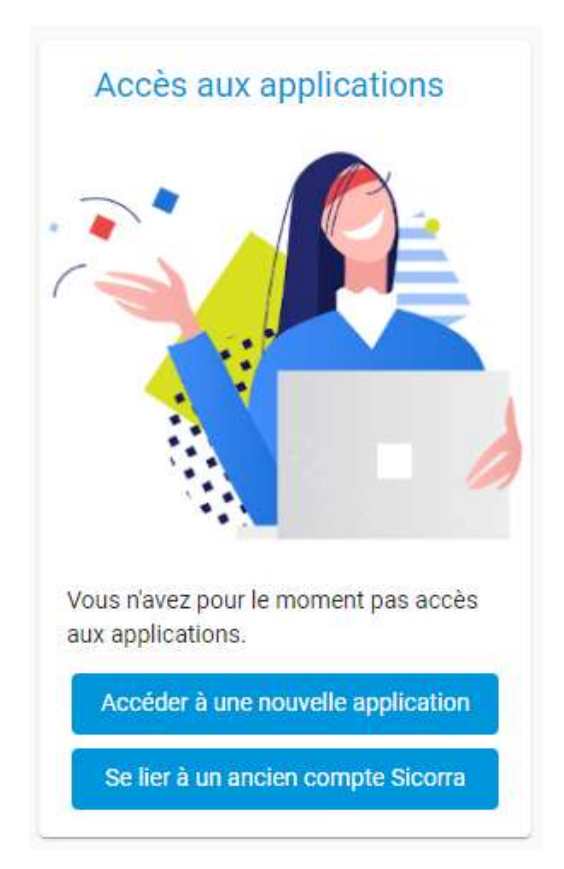

Le bouton « **Accéder à une nouvelle application** » vous permettra de vous rattacher à un établissement scolaire sans avoir connaissance de son ancien compte Sicorra – voir plus loin le chapitre *Comment se rattacher à un établissement scolaire ?* 

L'utilisation du bouton **« Se lier à un ancien compte Sicorra »** va vous permettre de rattacher votre nouveau compte *usager* à un ancien compte Sicorra (de type TL, TW, TA, ...)

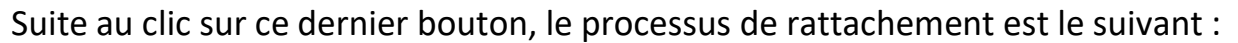

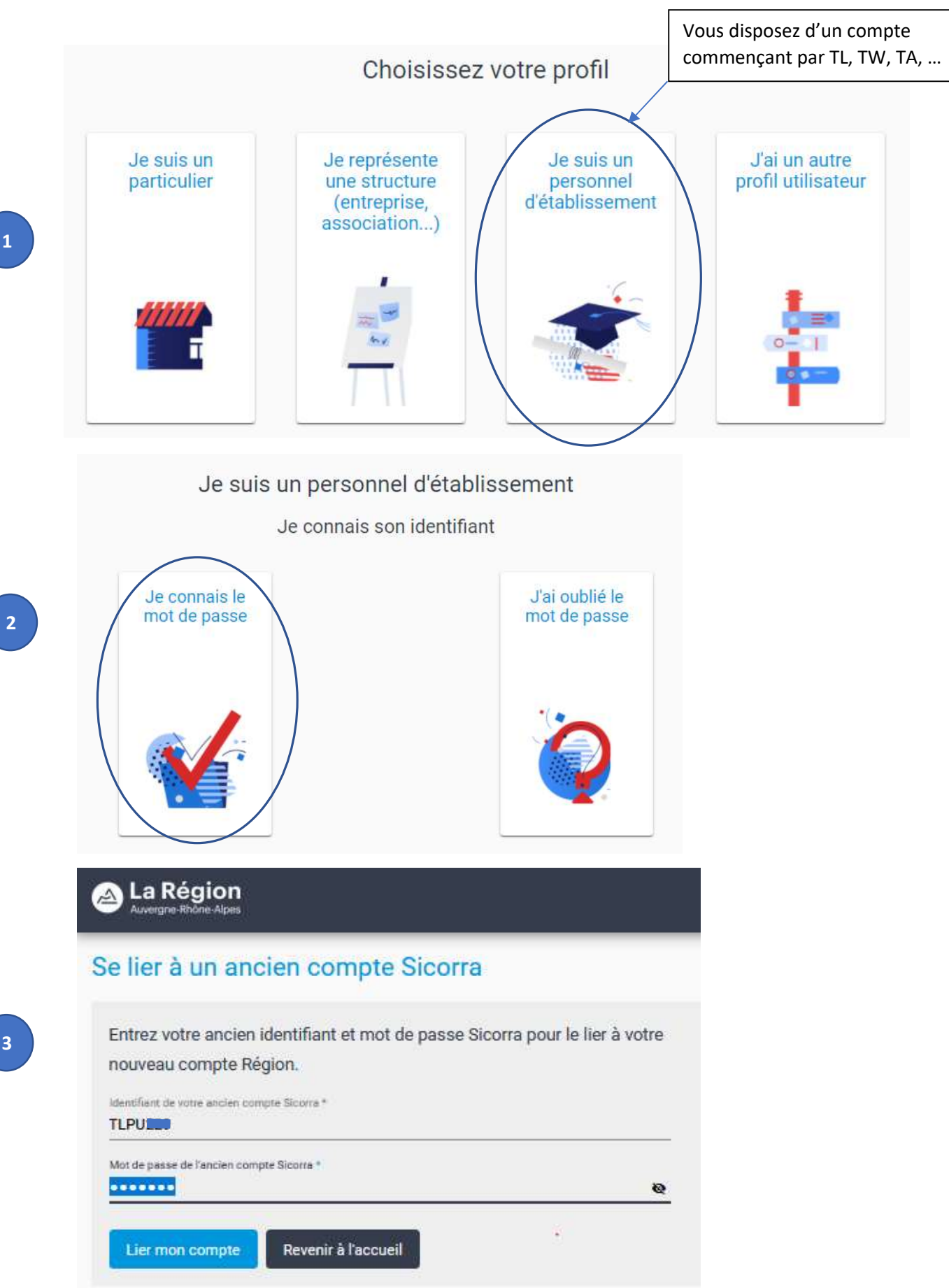

#### Après ces 3 étapes, vous obtenez l'écran suivant :

| La Région                                                                    |                                                                                                    | Accueil Mon espace 💄 Edouard BLANC 🏦 TLPU 🏹 🕐                                                                                                    |
|------------------------------------------------------------------------------|----------------------------------------------------------------------------------------------------|----------------------------------------------------------------------------------------------------|
| Mes applicati                                                                | Accéder à une nouvelle application                                                                                                    | La Région vous informe                                                                                                    |
|                                                                              | APERA-Net<br>Saisie des demandes de subvention pour les projets déposés dans le cadre<br>des dispositifs Découverte Région, Subventions Régionales de Maintenance<br>et Mondial des métiers.                                                               | Exploralnit<br>Bourse Mobilité Région Internationale - Lycéens et Apprentis<br>Le 31/08/2017 12:40<br>Le siteBourse Mobilité Région Internationale - Lycéens et Apprentis est disponible. Les jeunes<br>peuvent s'inscrire ou compléter leurs dossiers. Les établissements, quant à eux, peuvent prendre                                                                                                    |
| 89urse Régi <sup>®</sup> n<br>M2bilité Internati@nale<br>Lycéens & Apprentis | Bourse Mobilité Région Internationale -<br>Lycéens et Apprentis                                                                                                    | connaissance de l'enveloppe budgétaire qui est dédiée à chacun pour le paiement des bourses de<br>mobilité de leurs jeunes. Pour les élèves et apprentis qui n'auraient pu s'inscrire dans le délai d'un<br>mois minimum requis avant leur départ en mobilité (suite à la fermeture du site), ils sont invités à<br>prendre contact avec les services de la Région afin que leur demande soit prise en compte. Nous<br>vous remercions de votre compréhension. |
|                                                                              | Semafor<br>L'application SEMAFOR (anciennement appelé Sefaly) a été conçue pour<br>permettre à la Région Rhône-Alpes de se constituer un outil permanent de<br>gestion administrative, d'échange et de communication avec les<br>établissements scolaires. |                                                                                                    |

Vous pouvez dès lors accéder à vos applications et travailler « comme avant ».

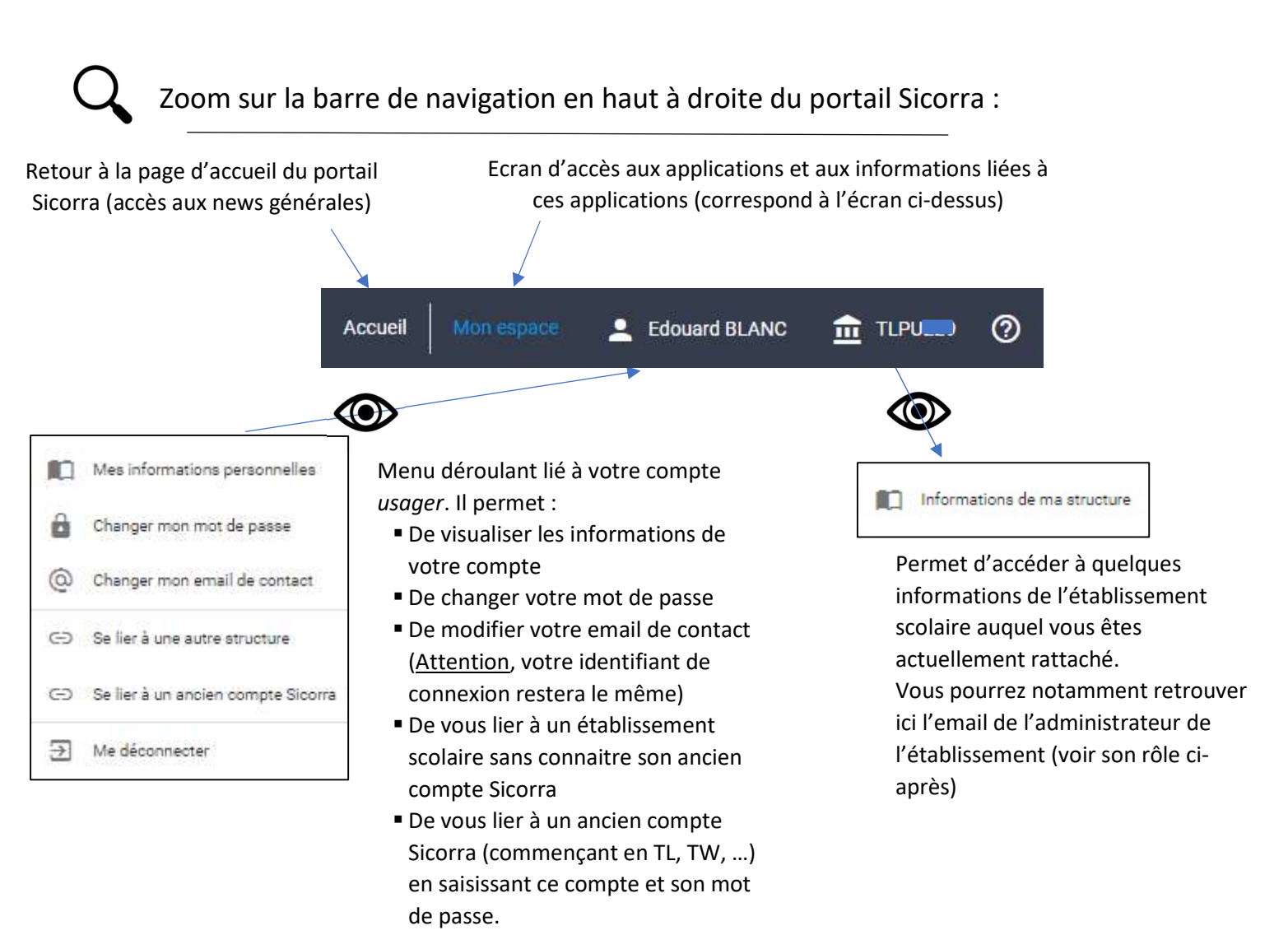

# Le rôle d'administrateur d'établissement dans le nouveau portail Sicorra

Ce rôle est dévolu aux membres de l'établissement rattachés à un ancien compte Sicorra terminant en \_ADM.

Ce rôle est important puisqu'il va permettre à ces membres :

- De rattacher de nouveaux utilisateurs (enseignant, gestionnaire, ...) à l'établissement
- De détacher des utilisateurs (en cas de changement d'établissement par exemple)
- De modifier l'adresse de messagerie associée à ce rôle d'administrateur

Ces fonctionnalités sont disponibles dans un menu complémentaire :

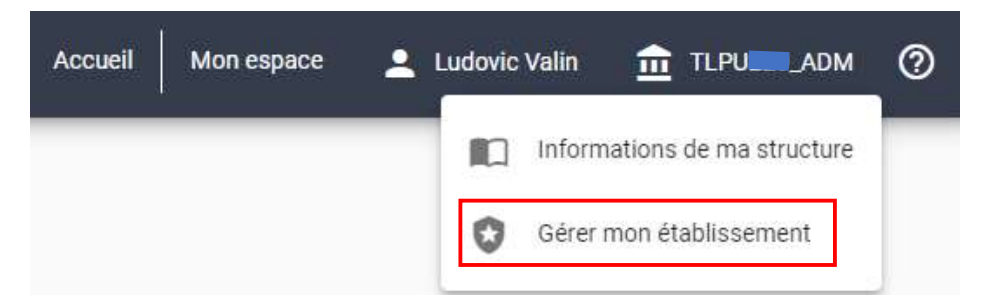

Lorsqu'un utilisateur demande le rattachement à l'établissement, l' (ou les) administrateur reçoit une alerte visuelle dans son menu :

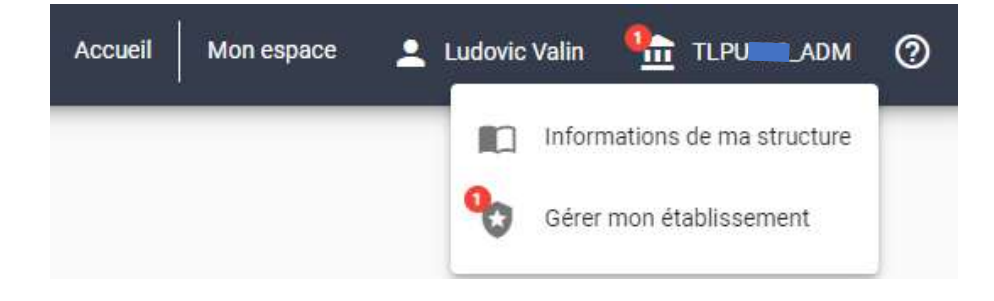

Cette demande de rattachement est doublée d'un email envoyé dans la messagerie de l'administrateur de l'établissement. Il peut alors valider ce rattachement directement via cet email en cliquant sur le bouton « Traiter la demande » :

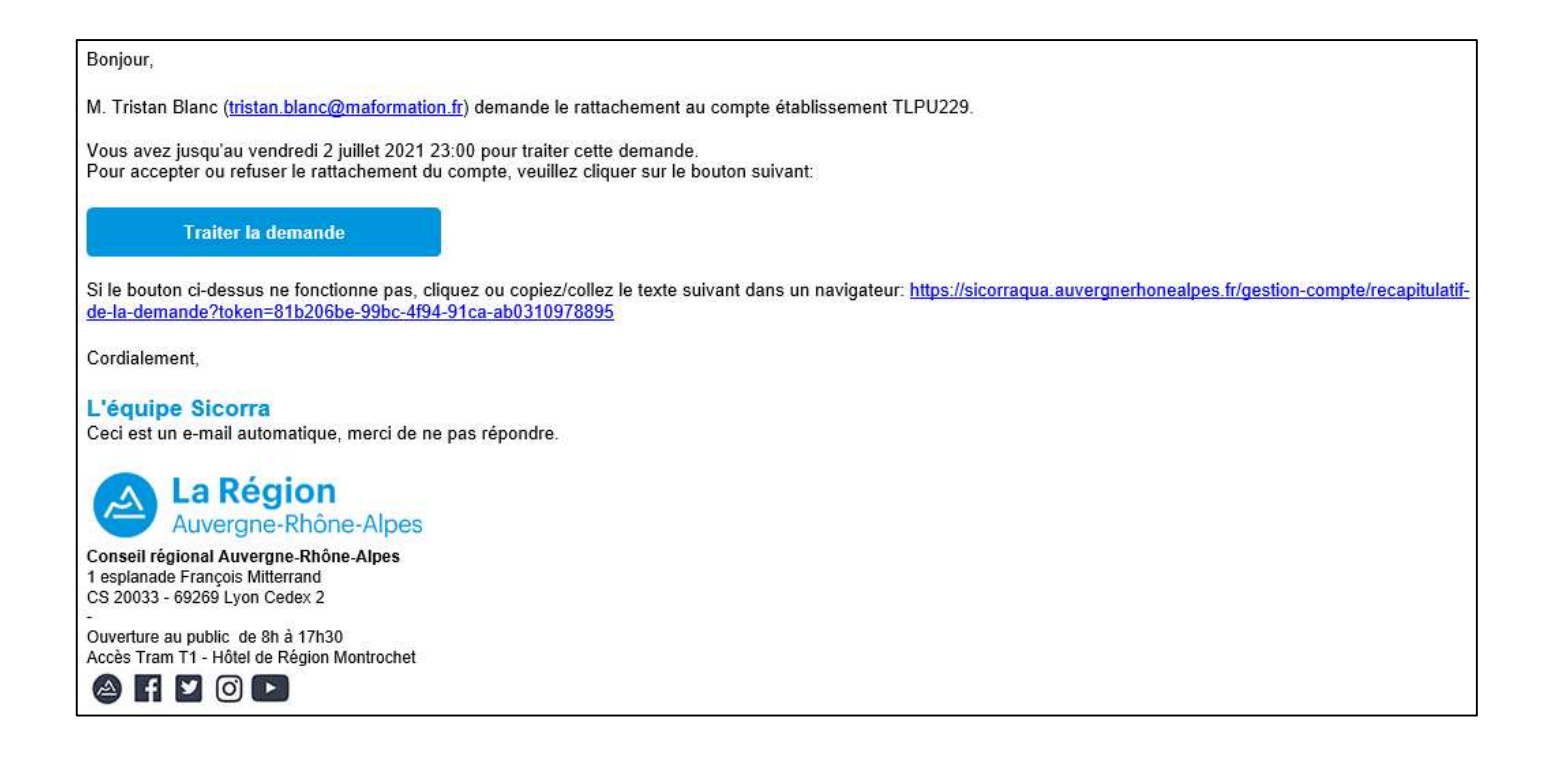

Ou valider cette demande dans l'écran d'administration accessible depuis le menu « Gérer mon établissement » :

| La Région                                                                                                    |                                                                            | A                                 | Accueil Mon espace           | 💄 Ludovic Valin  |                                    | м ⊘          |
|----------------------------------------------------------------------------------------------------|----------------------------------------------------------------------------|-----------------------------------|------------------------------|------------------|------------------------------------|--------------|
| ≡ Gérer mon établissement                                                                                    | Gestion des demandes d'a                                                   | ccès                              |                              |                  |                                    |              |
| Gestion des demandes en cours                                                                                | Rechercher                                                                 |                                   |                              |                  |                                    |              |
| Sestion des utilisateurs                                                                                     | Demand                                                                     | deur                              |                              | Demande          |                                    |              |
|                                                                                                    | Identifiant Région Nom Pré                                                 | nom Email de contact              | Identifiant de rattachement  | Date de création | Date d'expiration $ {f \uparrow} $ | Actions      |
|                                                                                                    | tristan.blanc@maformation.fr Blanc Tri                                     | stan tristan.blanc@maformation.fr | TLPU229                      | 17/06/2021 23:0  | 00 02/07/2021 23:00                | $\checkmark$ |
|                                                                                                    |                                                                            |                                   | Eléments par page 10         | ▼ 1-1sur1        |                                    | > >1         |
| L'administrateur peut acc<br>demande de rattachemer<br>L'administrateur dispose<br>pour traiter la demande a | cepter ou refuser la<br>nt.<br>d'un délai de 15 jours<br>avant expiration. | Demande de Tris                   | stan Blanc 🗙<br>pter Refuser |                  |                                    |              |

Il peut également dans cet écran d'administration visualiser l'ensemble des utilisateurs de son établissement :

| Gérer mon établissement         | Gestion des utilisateurs     |         |           | '                                         |                                     |
|---------------------------------|------------------------------|---------|-----------|-------------------------------------------|-------------------------------------|
| • Gestion des demandes en cours | Rechercher                   |         |           |                                           |                                     |
| Sestion des utilisateurs        |                              | Ut      | ilisateur |                                           | Rattachement                        |
|                                 | Identifiant Région           | Nom     | Prénom    | Email de contact                          | Etablissement de rattachement Actio |
|                                 | jean.antoine@orange.fr       | Antoine | Jean      | jean.antoine@orange.fr                    | TLPU                                |
|                                 | laurent.martin@orange.fr     | Martin  | Laurent   | laurent.martin@orange.fr                  | TLPU                                |
|                                 | ludovic@orange.fr            | Valin   | Ludovic   | ludovic@orange.fr                         | TLPU ADM                            |
|                                 | pierre.dupont@orange.fr      | Dupont  | Pierre    | pierre.dupont@free.fr                     | TLPU                                |
|                                 | tristan.blanc@maformation.fr | Blanc   | Tristan   | tristan.blanc@maformation.fr              | TLPU                                |
|                                 |                              |         |           | Eléments par pa                           | ige 10 🔹 1 - 5 sur 5 🛛 🔍 🕹 🔪        |
|                                 |                              |         |           |                                           |                                     |
|                                 |                              |         |           | Le bouton 💥 permet<br>de l'établissement. | de détacher un utilisateur          |
| •                               |                              |         | l         |                                           |                                     |

Important : il incombe à l'administrateur de l'établissement de procéder à la mise à jour régulière des utilisateurs liés à son établissement. Ceci est particulièrement vrai en début d'année scolaire.

# Comment se rattacher à un établissement scolaire ?

Plusieurs parcours utilisateur permettent de vous rattacher à un établissement scolaire.

- 1. La 1<sup>ère</sup> méthode a déjà été présentée dans l'introduction de ce document. Elle consiste à se lier à un ancien compte Sicorra dont on connait l'identifiant et le mot de passe.
- 2. La 2<sup>nde</sup> méthode se rapproche de la 1<sup>ère</sup> à la différence près que vous ne connaissez pas ou avez oublié le mot de passe lié au compte Sicorra :

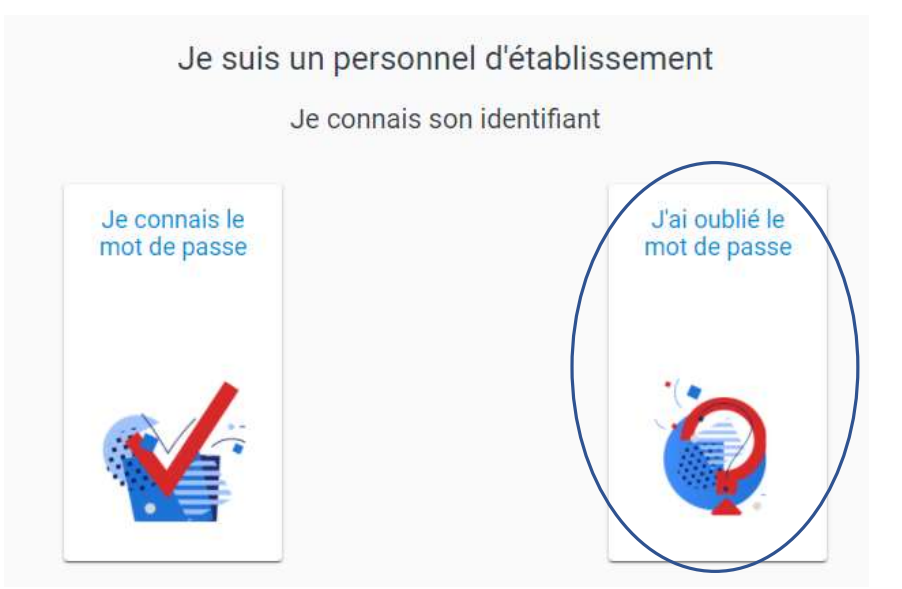

Seul l'identifiant du compte vous est alors réclamé :

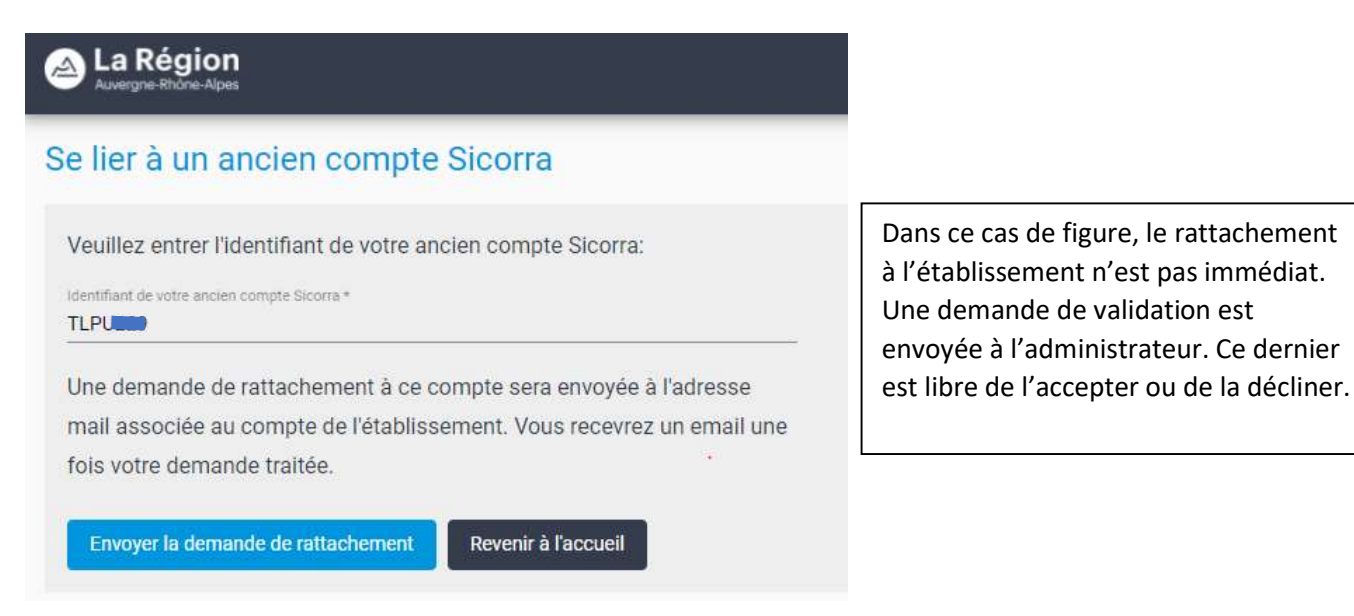

3. Cette méthode est à utiliser si vous ne connaissez pas l'identifiant de l'établissement auquel vous souhaitez vous rattacher.

S'il s'agit de votre 1<sup>ère</sup> connexion, cliquez sur le bouton « Accéder à une nouvelle application » dans l'écran suivant :

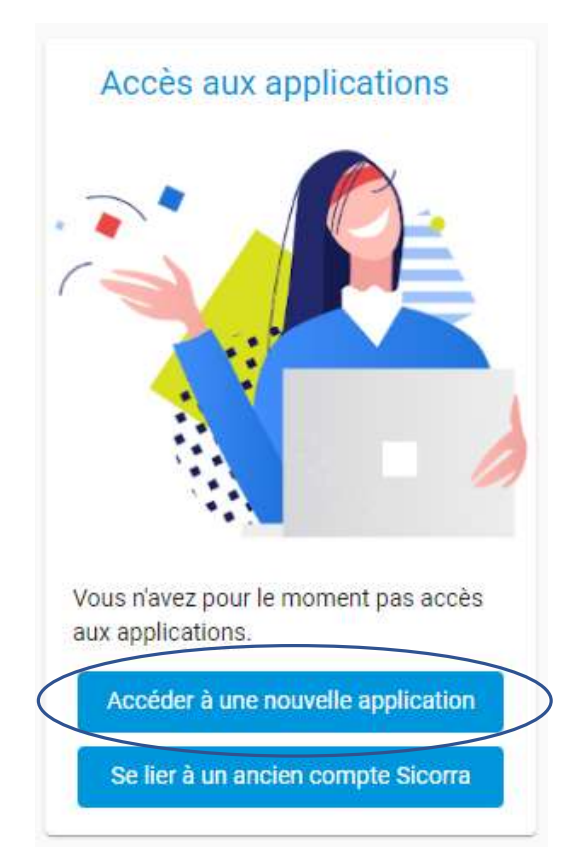

Cette méthode est également accessible dans le menu lié à votre compte usager :

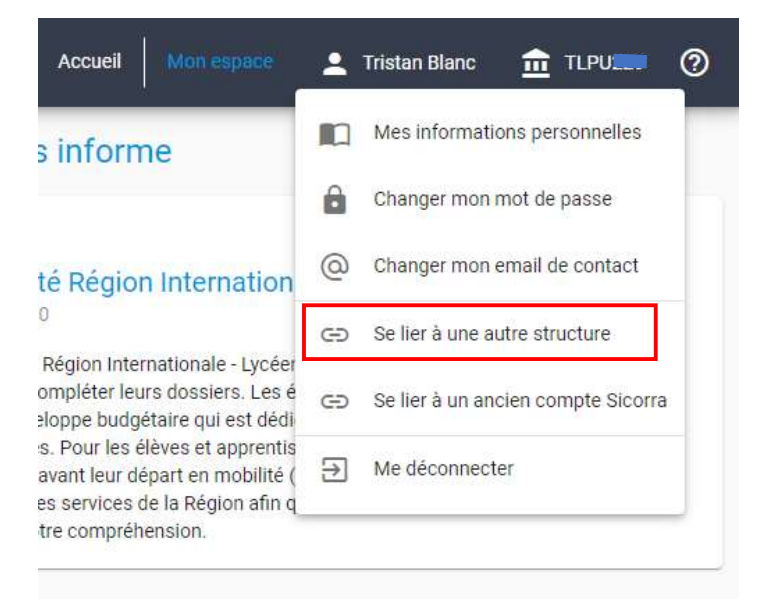

Choisissez ensuite le profil correspondant à votre demande :

|                           | Choisissez votre profi                                         |                                            |
|---------------------------|----------------------------------------------------------------|--------------------------------------------|
| Je suis un<br>particulier | Je représente<br>une structure<br>(entreprise,<br>association) | Je suis un<br>personnel<br>d'établissement |
| T                         | 10 2<br>10 2                                                   |                                            |
|                           |                                                                |                                            |

Il s'agit alors de rechercher votre établissement en saisissant une chaîne de caractères dans la zone de recherche. La recherche s'effectue instantanément sur le nom de l'établissement, la ville ou le code de l'établissement.

| La Région                                                                                               |  |
|----------------------------------------------------------------------------------------------------|--|
| Accès aux applications d'un profil                                                                      |  |
| Rechercher un établissement *<br>Recherche sur le nom, la ville et le code de l'établissement           |  |
| Recherche sur le nom, la ville et le code de l'établissement<br>Veuillez saisir un critère de recherche |  |

Exemple en saisissant « Léon » dans la zone de recherche, 11 établissements vous sont proposés :

| Rechercher un établissement * |              |
|-------------------------------|--------------|
| .éon                          | 11 résultats |
| LP LEON GAMBETTA - TLPU       | *            |
| 14 Avenue Gambetta            |              |
| 38303 Bourgoin-Jallieu        |              |
| COLLEGE LEONARD DE VINCI - TK |              |
| Boulevard du RAQUIN           |              |
| 69680 Chassieu                |              |
| LP LEON PAVIN - TLPU          |              |
| Route de La Gare              |              |
| 07210 Chomérac                |              |

Sélectionnez votre établissement dans la liste.

Vous accédez alors à un nouvel écran présentant les différents profils disponibles pour cet établissement. Chacun de ces profils donne accès à des applications différentes avec des rôles différents au sein de ces applications.

| La Région                                                                                 | Accueil          | Mon espace         | 🔔 Tristan Blanc                                |                                 | •?        |
|-------------------------------------------------------------------------------------------|------------------|--------------------|------------------------------------------------|---------------------------------|-----------|
| Accès aux applications                                                                    | d'un profil      |                    |                                                |                                 |           |
| Rechercher un établissement *<br>LP LEON GAMBETTA                                         |                  | -0                 |                                                |                                 |           |
| Etablissement                                                                             |                  |                    |                                                |                                 |           |
| LP LEON GAMBETTA - TLPU<br>14 Avenue Gambetta<br>38303 Bourgoin-Jallieu<br>19380010900012 |                  | Pou<br>pro<br>ce p | r accéder aux a<br>fil donné, clique<br>profil | pplications d<br>z sur la ligne | 'un<br>de |
| Profils                                                                                   |                  |                    |                                                |                                 |           |
| Enseignant                                                                                | LP LEON GAMBETTA |                    | TI                                             | LPU                             | ~         |
| Chef d'établissement                                                                      | LP LEON GAMBETTA |                    | TLPU                                           | <b>2</b> +                      | ~         |
| Equipement                                                                                | LP LEON GAMBETTA |                    | TLPU                                           | <b>*</b> +                      | ~         |
| Gestionnaire                                                                              | LP LEON GAMBETTA |                    | TLPU                                           | <b>*</b> +                      | ~         |

# Exemple : le profil *Enseignant* donne accès aux applications APERA-Net, Bourse Mobilité et Semafor :

| Enseignant                                                                     | LP LEON GAMBETTA                                                                  | TLPU                                                                                                    |
|--------------------------------------------------------------------------------|-----------------------------------------------------------------------------------|----------------------------------------------------------------------------------------------------|
| APERA-Net                                                                      |                                                                                   |                                                                                                    |
| Saisie des demandes de subvention pour<br>métiers.                             | les projets déposés dans le cadre des dispositifs Découverte Régio                | n, Subventions Régionales de Maintenance et Mondial d                                                                                                    |
| Bourse Mobilité Région Internationa                                            | ale - Lycéens et A <mark>ppre</mark> ntis                                         |                                                                                                    |
| Semafor                                                                        |                                                                                   |                                                                                                    |
| L'application SEMAFOR (anciennement ap                                         | opelé Sefaly) a été conçue pour permettre à la Région Rhône-Alpes o               | le se constituer un outil permanent de gestion                                                                                                    |
| 그는 것 같은 것 같은 것 같은 것은 것 같은 것 같은 것 같은 것 같은                                       |                                                                                   | 전 철신 것 같은 것 같은 것 같은 것 같은 것 같은 것은 것 같은 것은 것 같은 것은 것 같은 것 같은 것 같은 것 같이 있다.                                                                                                    |
| administrative, d'échange et de communi                                        | cation avec les établissements scolaires.                                         |                                                                                                    |
| administrative, d'échange et de communi                                        | cation avec les établissements scolaires.                                         | a Secondo de Secondo de Francisco de Contra de Contra de Contra de Contra de Contra de Contra de Contra de Contr<br>En la contra de Contra de Contra de Contra de Contra de Contra de Contra de Contra de Contra de Contra de Contra |
| administrative, d'échange et de communi                                        | cation avec les établissements scolaires.                                         | Demander l'acc                                                                                                    |
| administrative, d'échange et de communie                                       | cation avec les établissements scolaires.                                         | Demander l'acc                                                                                                    |
| administrative, d'échange et de communie<br>Chef d'établissement               | cation avec les établissements scolaires.<br>LP LEON GAMBETTA                     | Demander l'acc                                                                                                    |
| administrative, d'échange et de communis<br>Chef d'établissement<br>Equipement | cation avec les établissements scolaires.<br>LP LEON GAMBETTA<br>LP LEON GAMBETTA | Demander l'acc<br>TLPU **<br>TLPU **                                                                                                    |
| administrative, d'échange et de communi<br>Chef d'établissement<br>Equipement  | cation avec les établissements scolaires.<br>LP LEON GAMBETTA<br>LP LEON GAMBETTA | Demander l'acc<br>TLPU                                                                                                    |

Pour choisir un profil, cliquer sur « **Demander l'accès** ». Un message vous informe de la prise en compte de votre demande de rattachement :

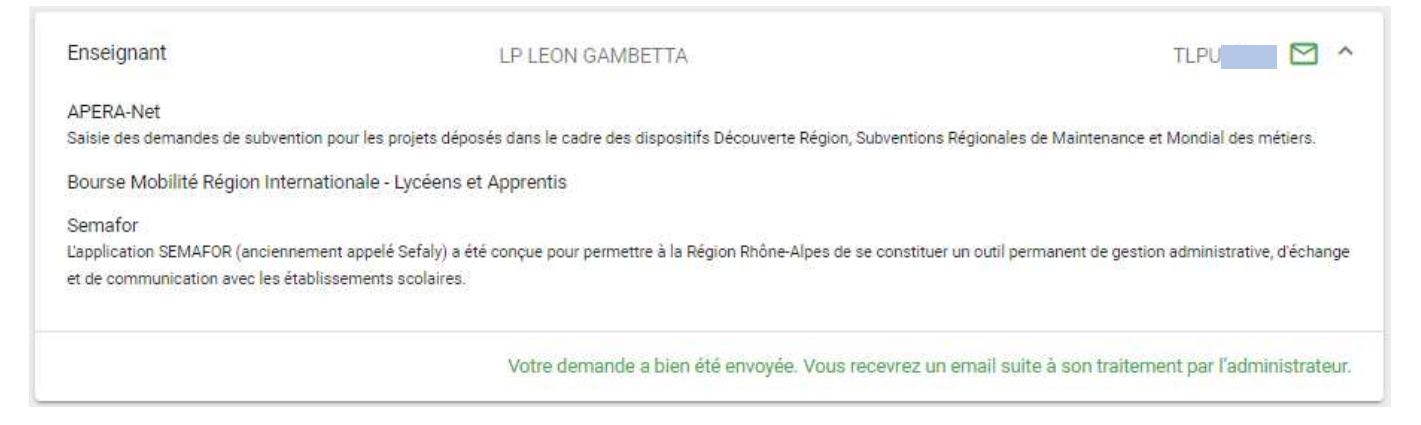

Une demande de validation est envoyée à l'administrateur de l'établissement. Ce dernier est libre de l'accepter ou de la décliner. Vous recevrez un message mentionnant l'issue de votre demande.